## 博士生招生录取流程及报名系统使用指南

## 一、博士生招生录取流程示意图

博士生招生简章及专业目录(含各学院考核方案链接): <u>http://graduate.bjfu.edu.cn/zsgl/bszs/f120d56f689444d69</u> <u>5f96add888aab1b.html</u>

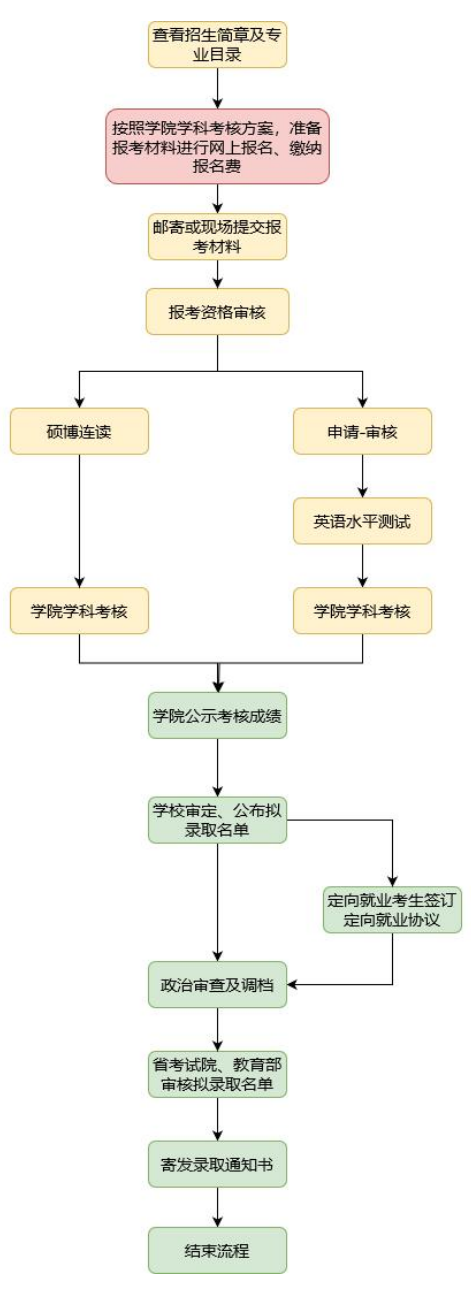

## 二、报名系统使用指南

1. 访问地址: <u>http://bz.yzb.bjfu.edu.cn/</u>

| 🙊 北京林业大学博士招生录取系统                                       | 录取公示 登录 网上报名 导新信息                                                                             |
|--------------------------------------------------------|-----------------------------------------------------------------------------------------------|
| 通知公告                                                   | 考核方案                                                                                          |
| 北京林业大学2024年"少数民族高层次备于人才计划"博士(2023-1<br>研究生招生简章<br>重要新闻 | 1-30 10:29:33) 因林学院2024年博士研究生"申请·审核"制招生实施方案 (2023-11-30 09:12:41)<br>重要新闻                     |
| 博士研究生入学考试英语水平测试考试大纲<br>重要新闻                            | 1:30 09:27:28         國林学院2024年在读硕士研究生申请硕博连读选拔实施力法         2023-11-30 09:12:11           重要新闻 |
| 北京林业大学2024年招收博士研究生网上报名须知 (2023-1)<br>重要新闻              | 生态与自然健护学院2024年博士"申请·审核"制招生实施方(2023-11-30 09:11:42)<br>案<br>重要新闻                               |
| 报名系统各项功能关闭时间 2023-11<br>重要新闻                           | 1-23 11:17:05 生态与自然保护学院2024年在读硕士研究生申请硕博连读选 (2023-11-30 09:11:19)<br>技实施方案<br>常常時6回            |
| 填损系统各类问题按错联系方式汇总 2023-1<br>重要新闻                        | 1+23 11:13:307 北京林业大学水土保持学院 2024级博士研究生招生实施方案 (2023-11-28 15:36:43)<br>國際感流闻                   |
| < Previous   1   2   Next >                            | < Previous   1   2   3   4   Next >                                                           |
|                                                        |                                                                                               |
| 考核公示                                                   | 下载中心                                                                                          |

2. 点击系统初始界面右上角"网上报名"注册账户。

| 北京林业大学博士招生录取系统                      | 录取公示              | 登录 | 网上报名 | Ę |
|-------------------------------------|-------------------|----|------|---|
| 博士生注册                               |                   |    |      |   |
| 注册用户信息(注册后不可修改)                     |                   |    |      |   |
| 1.清慎重填写邮箱,此邮箱将作为登录账<br>2.所有信息都为必填项。 | 导以及后续发送圈知的主要联系的式。 |    |      |   |
| 姓名                                  |                   |    |      |   |
| 由印和                                 |                   |    |      |   |
| 邮箱确认                                |                   |    |      |   |
| 联系方式                                |                   |    |      |   |
| 居民身份证 🖌                             |                   |    |      |   |
| 证件号码                                |                   |    |      |   |
| 证件号码确认                              |                   |    |      |   |
| 密码                                  |                   |    |      |   |
| 密码确认                                |                   |    |      |   |
| 验证码                                 | w.1 9.2           |    |      |   |
| 注册                                  |                   |    |      |   |
|                                     |                   |    |      |   |

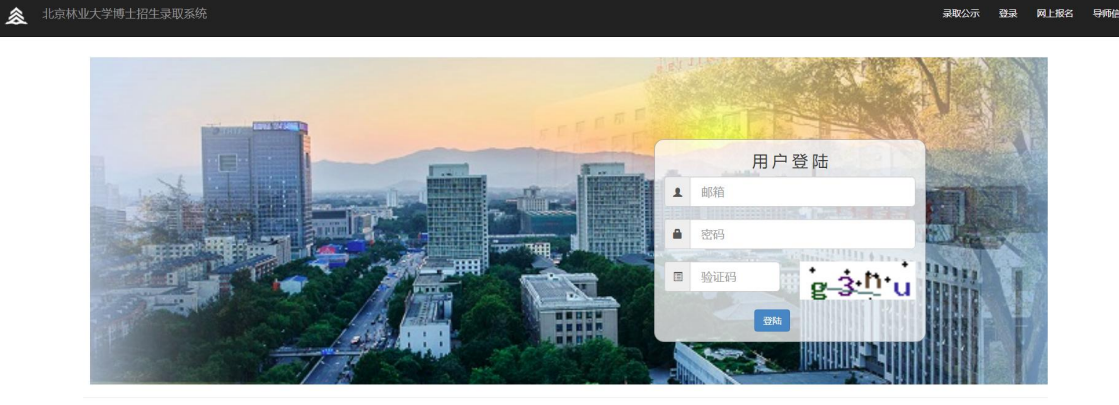

登录 网上报名

3. 点击系统初始界面右上角"登录"进入系统。

0 2023 北京林业大学研究生院版权所有 北林网干技术支持 All Rights Re

4. 进入系统后,在报名前请认真阅读《通知公告》栏内容,尤其 是《北京林业大学2025年招收博士研究生网上报名须知》《报 名系统各项功能关闭时间》《填报系统各类问题报错联系方式 汇总》3项通知!

| \$                    | 北京林业大学博士招   | 生录取系统                                                                                                    | 欢迎,测试 退出登录                                                                                                    |
|-----------------------|-------------|----------------------------------------------------------------------------------------------------|----------------------------------------------------------------------------------------------------|
| 个人信息                  | >           |                                                                                                    |                                                                                                    |
| 报名材料阶段                | · • ·       | 通知公告                                                                                                    | 考核方案                                                                                                    |
| 报名表填写<br>电子材料上付<br>缴费 | 传           | <ul> <li>北京林业大学2024年"少数民族高层次备于人才计划"博士 (2023-11-30 10:29:33)<br/>研究生招生简章</li> <li>重更新闻</li> <li>博士研究生入学考试英语水平测试考试大纲 (2023-11-30 09:27:28)</li> </ul> | <ul> <li>         国林学院2024年博士研究生"申请·审核"制招生实施方案         2023-11-30 09:12-41         重要新闻     </li> <li>         国林学院2024年在读硕士研究生申请硕博连读选择实施力法         2023-11-30 09:12-11     </li> </ul> |
| 下载报名表                 |             | 重要新闻                                                                                                    | 生态与自然保护学院2024年博士"申请-审核"制招生实施方(2023-11-30 09:11:42)                                                                                                    |
| 审核阶段                  | <b>&gt;</b> | 北京林业大学2024年招收博士研究生网上报名须知 (2023-11-2317:44:37)<br>重要新闻                                                                                               | 案<br>重要新闻                                                                                                    |
| 考核阶段                  | >           | 报名系统各项功能关闭时间 (2023-11-23 11:17:05)<br>重要新闻                                                                                                    | 生态与自然保护学院2024年在该硕士研究生申请硕博连读选 (2023-11-30 09:11:19)<br>拔实施方案                                                                                                    |
| 信息公示                  | >           | 境股系統各类问题提供群系方式汇总 (2023-11-23 11:13:07)<br>重要新闻                                                                                                    | 重要新闻<br>北京林业大学水土保持学院 2024级博士研究生招生实施方案(2023-11-28 15:36:43)<br>重要新闻                                                                                                    |
|                       |             | < Previous   1   2   Next >                                                                                                    | < Previous   1   2   3   4   Next >                                                                                                    |
|                       |             | 考核公示                                                                                                    | 下载中心                                                                                                    |

5. 点击系统左侧项目栏"报名表填写",依次填写基础信息、学历信息、报考信息、通讯信息、上传照片、家庭成员、奖励处罚、学术成果、学习工作经历、科研/获奖、备用信息等报名信息。

填写要求请参照《北京林业大学 2025 年招收博士研究生网上 报名须知》及各内容框下方红色提示文字。

如有系统里填写不全或存在歧义的信息可以在最后备用信息 里说明。

| \$      | 北京林业大学博士挤 | 出生录取系统                    |                    |           |       |         |         |          |          |                 |           | 欢迎,测试     | 退出登录 |
|---------|-----------|---------------------------|--------------------|-----------|-------|---------|---------|----------|----------|-----------------|-----------|-----------|------|
| 个人信息    | >         | -                         |                    |           |       |         |         |          |          |                 |           |           |      |
| 报名材料阶段  | ~         | 确认提交所有信息                  |                    |           |       |         |         |          |          |                 |           |           |      |
| 120=147 |           | 确认所有信息填写正确<br>! 所有信息必填,没有 | 并完整,点击"确认<br>可填"无" | 提交所有信息",  | 各学院方能 | 审核!     |         |          |          |                 |           |           |      |
| 电子材料上传  |           | 基础信息  学历伯                 | 詞思 报考信息            | 通讯信息      | 上传照片  | 家庭成员    | 奖励处罚    | 学术成果     | 学习工作经历   | 科研/获奖           | 备用信息      | >         |      |
| 缴费      |           | 个人基础信息                    |                    |           |       |         |         |          |          |                 |           |           |      |
| 下载报名表   |           | 姓名:                       | 测试                 |           |       |         |         |          |          |                 |           |           |      |
| 审核阶段    | >         | 提示:考生姓名请按照                | "紧左" 原则,从左到        | 右的顺序填写, 左 | 边和中间不 | 留空格,右边3 | 这格不做任何标 | 就记。如考生姓  | 名为张华,请填写 | 张华,而不能是         | 怅华。 查找不到  | 的汉字请输入拼音。 |      |
| 考核阶段    | >         |                           |                    |           |       |         |         |          |          |                 |           |           |      |
|         |           | 姓名拼音:                     | ceshi              |           |       |         |         |          |          |                 |           |           |      |
| 录取阶段    | >         | 提示:考生姓名拼音全                | 称请按照"紧左" 原则        | ,使用半角拼音从  | 左到右的顺 | 序填写,左边和 | 中间不留空相  | 8, 右边空格不 | 做任何标记。   |                 |           |           |      |
| 信息公示    | >         |                           |                    |           |       |         |         |          |          |                 |           |           |      |
|         |           | 性别:                       | 男                  |           | ~     |         |         |          |          |                 |           |           |      |
|         |           |                           |                    |           |       |         |         |          |          |                 |           |           |      |
|         |           | 婚姻状况:                     | 未婚                 |           | ~     |         |         |          |          |                 |           |           |      |
|         |           | 现役军人码:                    | 非军人                |           | ~     |         |         |          |          |                 |           |           |      |
|         |           | 民族:                       | 汉族                 | 1         | ~     |         |         |          |          | <b>5</b> + •, e | ) 🗶 🗐 👫 Q |           |      |

6. 报名表填写后可点击系统左侧项目栏"下载报名表",查看信息填写是否齐全无误,并能看到自己的"考生编号"。

| â 🕸     | 京林业大学博台  | 上招生录取系统         |                  |               |             |          | 欢迎,测试 退出登录      |  |  |  |  |
|---------|----------|-----------------|------------------|---------------|-------------|----------|-----------------|--|--|--|--|
| 个人信息    | >        | 学生详情 及 状        |                  |               |             |          |                 |  |  |  |  |
| 退名材料阶段  | .~.      | 审核意见为填写报名表的问题/」 | 上传电子材料的问题,没有问题则审 | 核意见为"未设置",不影响 | 后续录取过程      |          |                 |  |  |  |  |
| 报名表填写   |          | 报名及审核进度         |                  |               |             |          |                 |  |  |  |  |
| 电子材料上传  |          | 未设置             |                  |               |             |          |                 |  |  |  |  |
| 缴费      |          | 个人基本信息          |                  |               |             |          |                 |  |  |  |  |
| 下载报名表   |          | 姓名              | 测试               | 姓名拼音          | ceshi       | 性别       | 男               |  |  |  |  |
| 减阶段     | >        | 婚姻状况            | 未婚               | 现役军人          | 非军人         | 民族       | 汉族              |  |  |  |  |
| 转阶段     | >        | 政治面貌            | 中共党员             | 国别            | 中国          | 证件类型     | 居民身份证           |  |  |  |  |
| 1008060 | <u>`</u> | 证件号码            |                  | 出生日期          | 未设置         | 考生编号     | 100224113244269 |  |  |  |  |
|         |          | 出生地             | 北京市 市辖区 海淀区      | 户口所在地         | 北京市 市辖区 海淀区 | 籍贯地      |                 |  |  |  |  |
| 息公示     | >        | 档案所在单位          | 北京林业大学           | 档案所在地         | 北京市 市辖区 海淀区 | 档案所在单位地址 | 北京市海淀区清华东路35号   |  |  |  |  |
|         |          | 档案所在单位邮政编码      | 100083           | 档案所在地电话       | 不详          | 考生来源     | 在学硕士            |  |  |  |  |
|         |          | 现学习或工作单位性质      | 高等学校             | 现学习或工作单位      | 北京林业大学      | 学习工作地码   | 北京市海淀区清华东路35号   |  |  |  |  |
|         |          | 学习工作单位邮编        | 100083           | 学习工作单位电话      | 无           | 外语水平1    | 无               |  |  |  |  |
|         |          | 外语水平2           | 无                | 照片            | 未设置         |          |                 |  |  |  |  |

 点击系统左侧项目栏"缴费",扫描二维码,填写姓名、证件 号和手机号然后缴费,并将缴费截图上传至系统。

|                                                                                    | 北京林业大学博士招生录取系统 | 欢迎,测试 退出登录             |
|------------------------------------------------------------------------------------|----------------|------------------------|
| 个人信息<br>报名材料阶段<br>报名表填写<br>电子材料上付                                                  | →<br>          | <b>缴费凭证上传</b>          |
| <ul> <li>繳费</li> <li>下载报名表</li> <li>审核阶段</li> <li>考核阶段</li> <li>3mmorea</li> </ul> |                | w.  ∕cultrur j rok-Liv |
| 信息公示                                                                               |                | 选择文件 未选择任何文件 上传        |

8. 点击系统左侧项目栏"电子材料上传"(注: 仅申请-审核考生需上传电子材料)。根据学院学科考核方案,考生在此处上传所需各类型电子材料。

| \$             | 北京林业大学博士   | 招生录取系统                                                                |                                                                                      |                                               |                                    | 欢迎,测试。退出          |
|----------------|------------|-----------------------------------------------------------------------|--------------------------------------------------------------------------------------|-----------------------------------------------|------------------------------------|-------------------|
| 个人信息           | >          | 电子材料上传                                                                |                                                                                      |                                               |                                    |                   |
| 洛材料阶段<br>报名表填写 | <b>~</b> 1 | 提示1. 单个文件大小不得;<br>提示2. *为必填项, 每一项<br>提示3. 点击"上传文件")<br>提示4. 如果去值写 据名表 | 留过20M,单次上传总和不得超过40M,<br>最多上传8份文件,选填项可以不上传<br>后,文件将保存至服务器,点击"提交审<br>中的学历信息 据参信息 络不会局示 | 文件名中不能出现""等特殊符号<br>核"前可以更改文件,点击"提交"<br>日传文件列表 | 审核"后将通知老师开始审核电子材料                  | 4,不可再更改,提交前请先上传保存 |
| 电子材料上传         | <b></b>    | 材料名称                                                                  | 份数限制                                                                                 | 材料说明                                          | 类型限制                               | 已上传文件             |
| 繳费             |            | 请选择材料类型>                                                              | 选择文件未选择任何文件                                                                          | 上传文件                                          |                                    |                   |
| 下载报名表          |            |                                                                       |                                                                                      | 提交审                                           | 核                                  |                   |
| 核阶段            | >          |                                                                       |                                                                                      |                                               | _                                  |                   |
| 核阶段            | >          |                                                                       | © 2023                                                                               | 北京林业大学研究生院版权所有引                               | 林岡丁技术支持 All Rights Reserved        | d                 |
| 取阶段            | >          |                                                                       |                                                                                      |                                               | 51193-1043 () - 11 regime reserves |                   |
| 息公示            | >          |                                                                       |                                                                                      |                                               |                                    |                   |
|                |            |                                                                       |                                                                                      |                                               |                                    |                   |
|                |            |                                                                       |                                                                                      |                                               |                                    |                   |
|                |            |                                                                       |                                                                                      |                                               |                                    |                   |
|                |            |                                                                       |                                                                                      |                                               |                                    |                   |

9. 报名系统中报名表、缴费凭证、电子材料均需为"通过"状态 方为报名成功,考生可在"材料报名阶段-下载报名表"或"审 核阶段-审核进度查询"处查看审核状态。请注意在截止时间

(2025年1月10日17:00)之前及时登录系统查看审核状态, 如有审核不通过的情况,请及时根据审核意见修改后重新提交。 纸质材料提交时间请关注报考学院考核方案中的要求。